To view your Chard-Snyder account or account activity,

- 1. Go to www.chard-snyder.com/secova
- 2. Enter your username and password
- 3. Click "log-in
- 4. If you have not set up your account:
  - a. Your login user name is your full social security number with no dashes and no spaces; and
  - b. Your temporary password would be the last four digits of your social security number.

| CHARDSNYDER"                                                   |                                       |
|----------------------------------------------------------------|---------------------------------------|
| ogin                                                           |                                       |
| Existing User?                                                 | New User?                             |
| Login to your account Username I Password Password Login Login | Create your new usemanie and password |

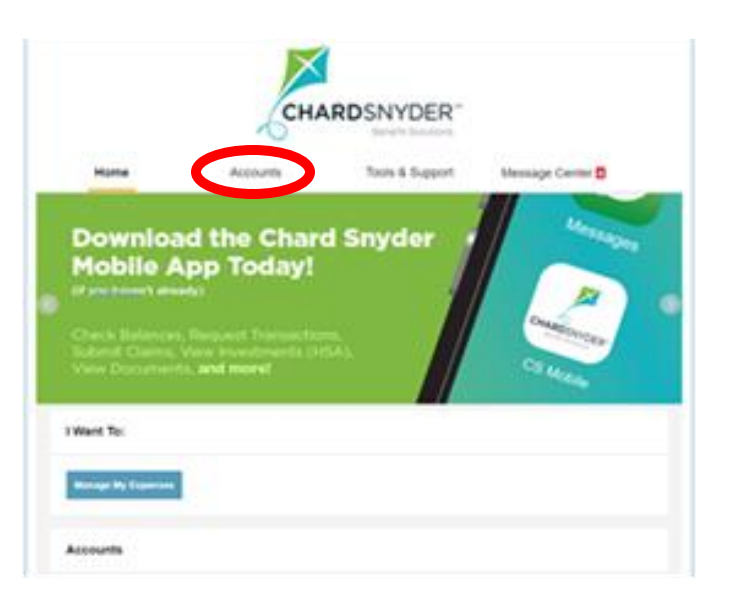

5. Click on the "Accounts" tab

6. Select from:

Account Summary Account Activity Expenses Claims Payments

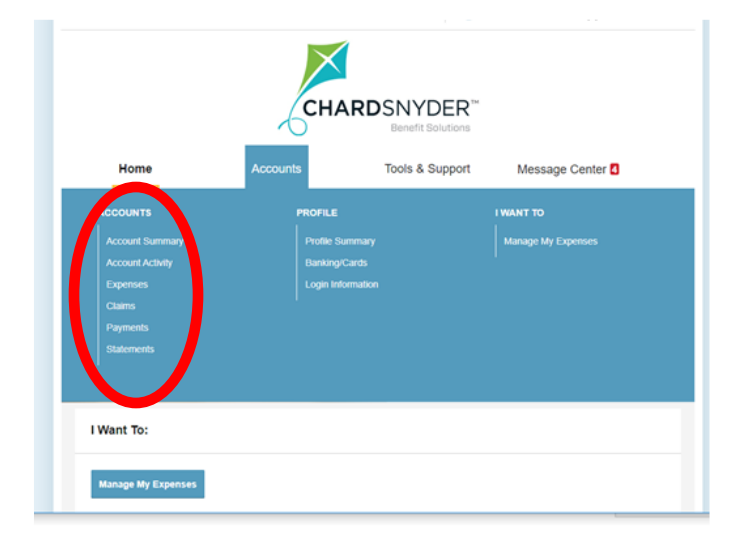